## Hvordan oppdatere Ensto One/Ensto One Home

1. Start laderen på nytt.

- Koble Bluetooth-appen til laderen. Laderens serienummer skal bli grønt når den er tilkoblet. (Hvis du får E1-kommunikasjonsfeil, prøv å holde 2. telefonen nærmere laderen.)
- 3. Vent til appen gir deg melding om oppdateringen og laderlampene blir røde.
- Fortsett med oppdateringen. Laderlampene vil gå til gult. 4.
- Hold telefonen så nær laderen som mulig og ikke gjør noe med telefonen samtidig som den oppdateres og sørg for at telefonen ikke slår seg 5. av.
- Vent til baren er ferdig, og etter en tid vil laderen slå seg av. Vent til laderen slår seg på igjen med gule lys. 6.
- 7.
- 8. Nå kan du starte laderen på nytt og lukke appen.
- 9. Vent til laderen går til første grønn og etter en stund går den til rødt.
- Når den går tilbake til grønn, blir den oppdatert. 10.
- 11. Nå kan du sjekke fastvareversjonen med appen.